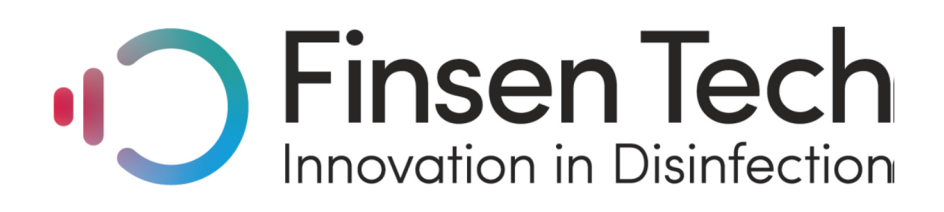

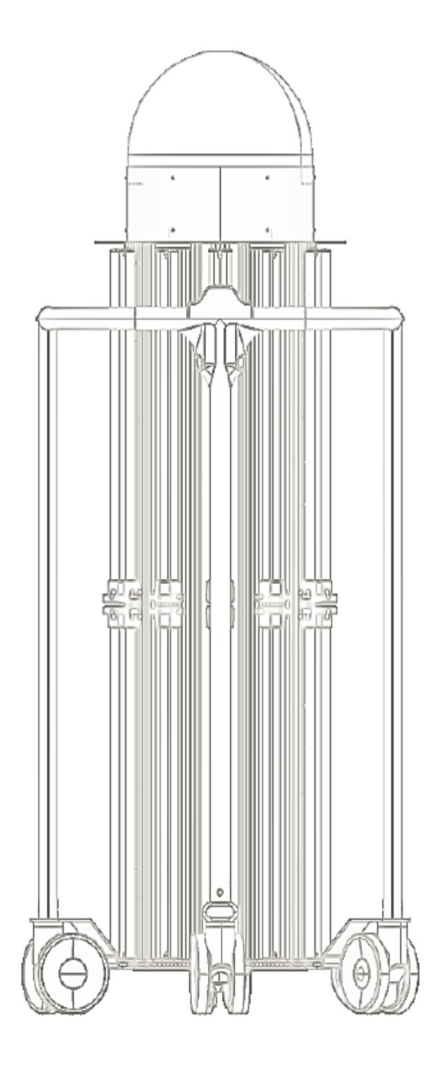

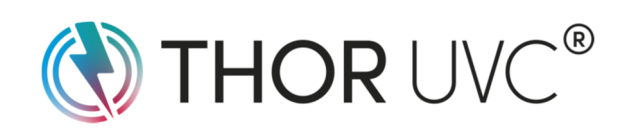

# THOR UVC 0816 Használati utasítás

## Tartalomjegyzék

| 1.  | Fontos biztonsági figyelmeztetések                        | 2  |
|-----|-----------------------------------------------------------|----|
| 2.  | Bevezetés                                                 | 3  |
| 3.  | Technikai specifikáció                                    | 3  |
| 4.  | Biztonsági utasítások                                     | 4  |
|     | 4.1. Hálózati áramellátás                                 | 4  |
|     | 4.2. Áramellátás akkumulátorról                           | 4  |
|     | 4.3. Pozicionálás                                         | 5  |
|     | 4.4. Működtetés                                           | 5  |
|     | 4.5. Lámpák biztonsága                                    | 6  |
|     | 4.6. Karbantartás/Hulladékkezelés                         | 6  |
| 5.  | Biztonsági jellemzők                                      | 7  |
|     | 5.1. Automatikus mozgásérzékelés                          | 7  |
|     | 5.2. Stop gombok                                          | 7  |
|     | 5.3. Hangjelzések                                         | 7  |
|     | 5.4. Automatikus mennyezet/alacsony tárgy érzékelés       | 7  |
|     | 5.5. Jelszóvédelem                                        | 7  |
| 6.  | A készülék jellemzői és vezérlése                         | 8  |
|     | 6.1. A torony                                             | 8  |
| 7.  | Hogyan állítsuk le az UV kibocsátást?                     | 9  |
|     | 7.1. A tableten keresztül                                 | 9  |
|     | 7.2. A mozgásérzékelőn keresztül                          | 10 |
|     | 7.3. A stop gombbal                                       | 10 |
|     | 7.4. A főkábellel                                         | 11 |
| 8.  | Az üzemeltető hozzáférése: felhasználói jelszó beállítása | 11 |
| 9.  | Működtetés                                                | 12 |
|     | 9.1. Mielőtt elindítaná                                   | 12 |
|     | 9.2. A helyiség előkészítése                              | 12 |
|     | 9.3. A THOR UVC torony előkészítése                       | 12 |
|     | 9.4. A THOR UVC vezérlő tablet előkészítése               | 13 |
|     | 9.5. A fertőtlenítési folyamat                            | 15 |
|     | 9.6. A kezelés vége                                       | 20 |
|     | 9.7. Egy újabb helyiség fertőtlenítése                    | 20 |
|     | 9.8. Összefoglaló jelentés                                | 21 |
| 10. | Biztonságos tisztítás és karbantartás                     | 22 |
| 11. | Hibaelhárítás                                             | 22 |

# **1.FONTOS BIZTONSÁGI FIGYELMEZTETÉSEK**

|   | FIGYELMEZTETÉS: A készülék nagyenergiájú UV sugárzást bocsát ki, amely<br>súlyos bőr és szemsérülést okozhat. Óvakodjon attól, hogy a kibocsátott<br>fény a szemet vagy a bőrt érje! |
|---|----------------------------------------------------------------------------------------------------|
| 4 | FIGYELMEZTETÉS: A készülék belsejében lévő elektromos feszültség<br>következtében megrázhatja az áram. Ne próbálja meg kinyitni a készüléket!                                        |
|   | VIGYÁZAT! 1 BESOROLÁSÚ LÉZER TERMÉK. Ez a lézer ugyan nem okoz<br>szemsérülést, de nem ajánlatos a sugárnyalábba nézni!                                                              |
|   | FIGYELMEZTETÉS: Ne próbálja meg javítani a készüléket! Nem tartalmaz<br>javításra szoruló alkatrészeket. Ne próbálja meg felnyitni a készüléket!                                     |
|   | VIGYÁZAT! AZ UVC készülék a használat során felforrósodhat. Ne érintse<br>meg a lámpákat! A készüléket mindig a kereténél fogva mozgassa!                                            |
|   | Használat előtt olvassa el a használati utasítást!                                                                                                    |

### 2. BEVEZTÉS

A THOR UVC<sup>™</sup> készülék gyors, nagy hatásfokú és költséghatékony UV-C fertőtlenítési megoldást nyújt, amely a legtöbb kórokozót elpusztítja, ezzel is csökkentve a kórházi fertőzések kockázatát, amely révén tisztább és biztonságosabb környezetet biztosít az egészségügyi intézményekben.

A THOR UVC<sup>™</sup> egy nagyteljesítményű fertőtlenítő robot, amely különleges helyiségfeltérképező technológiája révén felméri a fertőtlenítendő területet és a folyamatos UV-C energia kibocsátásával gyors és hatékony germicid dózist biztosítva, akkor és ott pusztítja el a baktériumokat és más kórokozókat, amikor és ahol Ön szeretné. A THOR UVC<sup>™</sup> intelligens és ezáltal teljesen kiküszöböli a hagyományos takarítás kórokozókkal szembeni gyakori hatástalanságát.

A THOR<sup>™</sup> teljesen mobil, ezáltal tökéletesen alkalmas a mentőautók, betegszobák, műtők és a kórházak egyéb helyiségeinek fertőtlenítésére, beleértve a legkisebb helyiségeket is.

A THOR<sup>™</sup> tökéletesen alkalmazható a kórházak egész területén, akár a legkisebb területen is. Magassága 1,5 és 2,25 m között állítható, lefedi a plafont és a padlót is és ezáltal kiküszöböli az árnyékolást, hogy teljesebb fertőtlenítést biztosítson. Ergonomikus fémkeretének és különleges kerekeinek köszönhetően könnyen mozgatható egyik helyiségből a másikba.

Különleges helyiség feltérképező technológiájával és intelligens helykijelölő rendszerével, a THOR™ a megfelelő helyre állítható és automatikusan az optimális magasságra beállítja magát, hogy a sötét és árnyékolt területekről is eltüntesse a kórokozókat. A készülék automata "belépésjelző" szenzorral rendelkezik, ezáltal a készülék automatikusan lekapcsol, ha valaki a helyiségbe lép.

| Modell:                     | THOR-UVC-0816                                        |
|-----------------------------|------------------------------------------------------|
| Feszültség:                 | 110 V-240 Vac (Automata kapcsolás 115 V/230 V        |
|                             | tartomány)                                           |
| Frekvencia:                 | 50-60 Hz                                             |
| Teljesítmény:               | <2.6 kVA (változó, az égő lámpák számától függ)      |
| Súlya:                      | 98 kg                                                |
| Mérete:                     | Max. szélesség: 67 cm                                |
|                             | Max. hosszúság: 86 cm                                |
|                             | Legalacsonyabb magasság: 149 cm                      |
|                             | Legmagasabb magasság: 224 cm                         |
|                             | Keret magassága: 110 cm                              |
| Környezeti körülmények:     | Csak beltéri használatra. A hőmérséklet 10°C és 40°C |
|                             | között legyen, maximális páratartalom 60 %           |
| Lézer hullámhossz:          | 905 nm (nominális)                                   |
| Lézer teljesítmény (csúcs): | 1.3 W                                                |
| Lézer besorolás:            | 1. osztály a működés minden szintjén                 |

### **3. TECHNIKAI SPECIFIKÁCIÓ**

| UV-C cső típusa:            | TUV PL-L 95W/4P HO 1CT (95W magas kibocsátású érték/ |
|-----------------------------|------------------------------------------------------|
|                             | 27W UV-C fénykibocsátás)                             |
| UV-C sugárzás (max.):       | 648 W                                                |
| UV-C hullámhossz (nominál): | 253.7nm                                              |
| Akkumulátor típusa:         | 2x zárt ólomsavas, NP2.3-12 (12v, 2.3 Amp.óra)       |

### 4. BIZTONSÁGI UTASÍTÁSOK

Ha a készüléket nem a gyártó által megjelölt célra használják, a gyártó által biztosított védelem meggyengül.

#### 4.1. Hálózati áramellátás

A THOR UVC torony áramellátása standard szimpla hálózati csatlakozón keresztül biztosítható. A csatlakozó a táblázatban megadott áramellátást biztosítja a torony számára. Az IT/Telekom eszközökhöz tervezett hosszabbítók vagy foglalatok nem megfelelőek és nem szabad használni őket. Egy, az adott ország helyi előírásai szerint engedélyezett és helyesen kalibrált áramforrást kell használni a készülékhez.

A torony automata elektromos feszültség detektorral van ellátva, amely lehetővé teszi, hogy a rendszer mind 115V-on, mind pedig 230V-on működjön.

Csak akkor kapcsolja be a THOR UVC tornyot, ha megfelelően csatlakoztatták egy földelt hálózati csatlakozóhoz. Ajánlott a tornyot olyan csatlakozóhoz csatlakoztatni, amely nem sürgősségi orvosi ellátáshoz szükséges.

A csatlakozó kihúzásával a készülék áramtalanítva van. Győződjön meg arról, hogy a kábel könnyen elérhető legyen. Abban az esetben, ha a készüléket valamilyen okból másként kell leállítani, mint a tablettel vagy a stop gombbal, akkor ki kell húzni a főcsatlakozót a hálózatból.

A készülék hálózati csatlakozójának kihúzásakor nem szabad a kábelnél fogva kihúzni a csatlakozót. Mindig jól fogja meg a dugót és egyenesen húzza ki a falból.

#### 4.2. Áramellátás akkumulátorról

A THOR UVC torony egy akkumulátoros biztonsági rendszerrel rendelkezik, amely az elektronikai részeket, valamint a modemet/routert árammal látja el két használat között és ezzel biztosítja az összeköttetés folytonosságát és a működést. Amikor a készüléket kihúzzák a hálózati csatlakozóból a szkennelő fej zöld jelzése kialszik, jelezve, hogy megszűnt a külső áramellátás, miközben a tablet és a torony közötti kapcsolat fennmarad mindaddig, míg a tableten a lekapcsolás opciót ki nem választják, vagy míg a készüléket vissza nem kapcsolják egy előre megadott időn belül. Az akkumulátorok akkor töltődnek, amikor a tornyot a hálózatra kapcsolják.

#### 4.3. Pozicionálás

A THOR UVC torony súlyos: ne próbálja meg manuálisan felemelni, hanem használjon megfelelő emelőeszközt a készülék manőverezéséhez, ha szükséges.

A THOR UVC tornyot ne próbálja meg felemelni a keretnél fogva. A keretet arra tervezték, hogy a készüléket odébb tolják vele.

A berendezés csak beltéri használatra készült és megfelelő szellőzésről kell gondoskodni a környezetében.

#### 4.4. Működtetés

A THOR UVC rendszert csak az annak használatára kiképzett személy működtetheti.

A Stop gombok megnyomásával az UV-C kibocsátás megállítható; működtetésük független a szoftver vezérléstől, de nem csatlakoztatja le a készüléket a hálózatról.

A készülék mozgó részeket tartalmaz: ne érjen a torony felső részéhez, miközben az emelkedik vagy süllyed. A készülék nem fog emelkedni vagy süllyedni, ha mozgást érzékel. A mozgó részek zúzódásveszélyt jeleznek.

Ne kezdjen bele a fertőtlenítési folyamatba, csak ha a személyzet megfelelően védve van az UV-C sugárzás következményeitől, pl. egy másik helyiségben tartózkodnak, amelynek zárva van az ajtaja.

A véletlenszerű UV-C sugárzás-kitettség elleni védelem miatt a készülék használata során ajánlatos a biztonsági üveg és olyan védőruha alkalmazása, mint amilyen pl. a laboratóriumi köpeny.

Az UV-C sugárzás káros a növényekre, állatokra, élő biológiai mintákra és kultúrákra. A fertőtlenítés megkezdése előtt távolítsa el a növényeket vagy más élőlényeket a fertőtleníteni kívánt helyiségből. A szilícium alapú/ nem **kvarcüveg** elfogadható védelmet biztosít, de igazi védelmet csak egy sötétített árnyékoló vagy a helyiségből történő eltávolításuk biztosíthat.

Minden UV sugárzás előidéz bizonyos fokú anyagöregedést, főleg a műanyagok esetében, amely idővel felgyorsul.

A THOR UVC-vel végzett fertőtlenítés után ózonra emlékeztető szag marad a helyiségben, amelynek elég erős szaga lehet. Ez a szag hamar eltűnik, de fokozott szellőztetéssel felgyorsítható ez a folyamat.

#### 4.5 Lámpák biztonsága

A készülékben lévő lámpák kvarcüvegből készültek és törékenyek. Ha ütés éri őket, akkor szilánkokra törhetnek. A tornyot olyan helyen kell tárolni, ahol védve van az ütésektől vagy egyéb sérüléstől.

Fontos, hogy csupasz kézzel ne érjen a lámpákhoz, mert a kézről rájuk kerülő zsír csökkenti a lámpák élettartamát. Ha egy lámpa beszennyeződik, alkohol alapú tisztítószerrel/kendővel meg kell tisztítani a következő használat előtt. Ha egy lámpát el kell távolítani, akkor óvatosan járjon el. A fénycsövet kesztyűvel, óvatosan kell kiemelni a helyéről.

FIGYELMEZTETÉS: Az UV cső kis mennyiségben higanyt tartalmaz. Ha egy cső eltörik, 30 percig szellőztesse a szobát és távolítsa el a maradványokat. Mindig viseljen védőkesztyűt, ha a törött csővel dolgozik. Ne használjon porszívót a maradványok összeszedéséhez. Seperje fel a szilánkokat, tegye egy zárható műanyag zacskóba mielőtt a megfelelő hulladéktárolóba helyezné. A lámpát se dobja a szemétbe, hanem megfelelő hulladéktárolóba helyezze.

#### 4.6. Karbantartás/Hulladékkezelés

Gondoskodjon a készülék útmutató szerinti karbantartásáról és szervizeléséről.

Ne használja a készüléket, ha láthatóan sérült.

Ajánlott az eredeti védőcsomagolás megőrzése (főleg a szállítódoboz), mivel az biztosítja a legnagyobb védelmet a készülék szállítása során.

A használati utasítás mindig legyen kéznél, lehetőleg a készülék közelében.

A készüléket a helyi környezetvédelmi előírások szerint lehet megsemmisíteni. Nem szabad általános hulladékként kezelni.

A készülék hulladékként történő kezelésével összefüggő kérdésekben vegye fel a kapcsolatot a gyártóval.

### 5. BIZTONSÁGI JELLEMZŐK

A THOR UVC számos biztonsági jellemzővel rendelkezik.

A rendszer beépített biztonsági jellemzői nem csökkentik a működtető felelősségét a fertőtlenítési folyamatot megelőzően a helyiség szükséges kiürítésére vonatkozóan.

#### 5.1. Automatikus mozgásérzékelés

A THOR UVC torony passzív infravörös (PIR) szenzorokat használ a közelben mozgó emberek/állatok érzékeléséhez és automatikusan deaktiválja az UV-C csöveket és felfüggeszti a fertőtlenítési folyamatot, amíg mozgást érzékel. Például a rendszer az elejétől fogva megakadályozza a ciklus elindítását, ha a működtető személy a torony közelében van (a működtetés távolról, egy tablet segítségével vezérelhető). Ezen kívül, ha a fertőtlenítés már folyamatban van, a rendszer automatikusan lekapcsolja az UV-C fényt, amint valaki a fertőtlenítés alatt álló helyiségbe lép. Fontos megjegyezni, hogy ezek a szenzorok a mozgást és nem a jelenlétet érzékelik. A működtető felelőssége, hogy a kezelendő helyiségben akár közvetlenül a sugár útjában, akár egy paraván mögött ne legyen alvó vagy eszméletlen személy/állat, akit/amelyet direkt vagy visszaverődött sugár érhet.

#### 5.2. Stop gombok

A THOR UVC toronynak két piros stop gombja van, amelyeket bármikor lehet használni, ha a fénykibocsátást vagy a torony mozgását le akarják állítani. Az áramellátás ilyenkor nem szűnik meg a toronyban. A gombok függetlenek a vezérlőrendszertől és szoftverhiba esetén is működnek.

#### 5.3. Hangjelzések

Amikor a THOR UVC-t bekapcsolják, a tabletet csatlakoztatják vagy lekapcsolják, valamint amikor a ciklus elindul és befejeződik vagy megszakad, a készülék figyelmeztető hangot ad.

#### 5.4. Automatikus mennyezet/alacsony tárgy érzékelés

A THOR UVC egy ultrahangos szenzorral rendelkezik, amely érzékeli a plafont és a torony felett függő tárgyakat, ezáltal automatikusan megóvja a torony felső részét, nehogy túl magasra emelkedjen, valamint csökkenti az ütődés valószínűségét.

#### 5.5. Jelszóvédelem

A THOR UVC rendszert csak akkor lehet működtetni, ha megadták az érvényes jelszót a tableten, ezzel is megelőzve az illetéktelen használatot. Ne adja meg olyan személyeknek a jelszót, akik nincsenek kiképezve a torony használatára!

### 6. A készülék jellemzői és vezérlése

#### 6.1. A torony

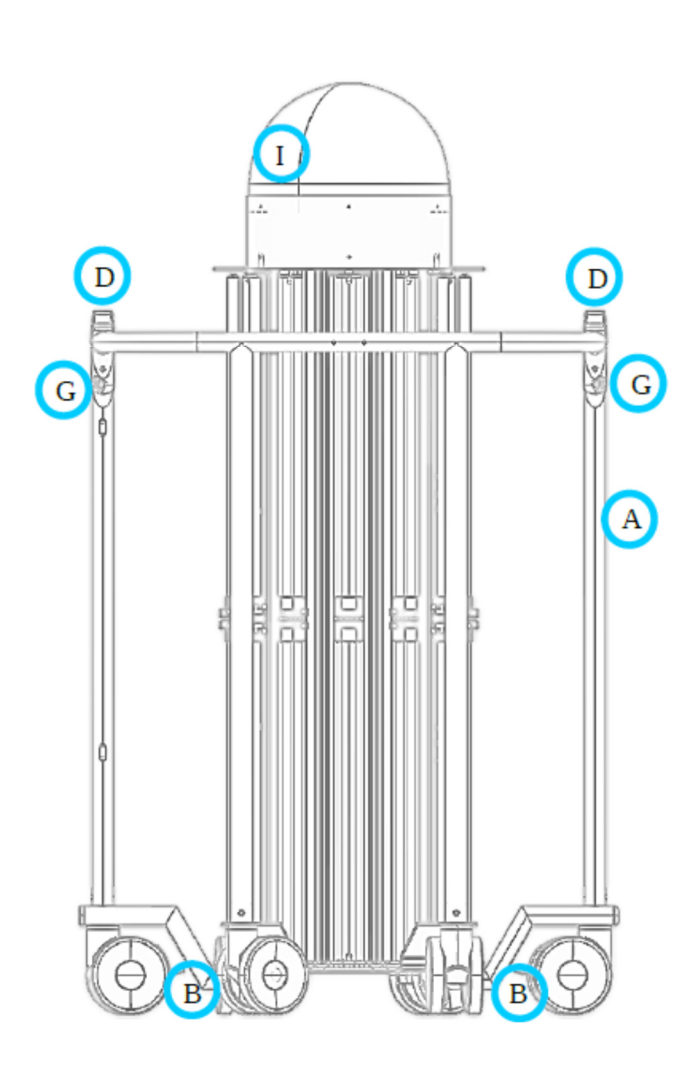

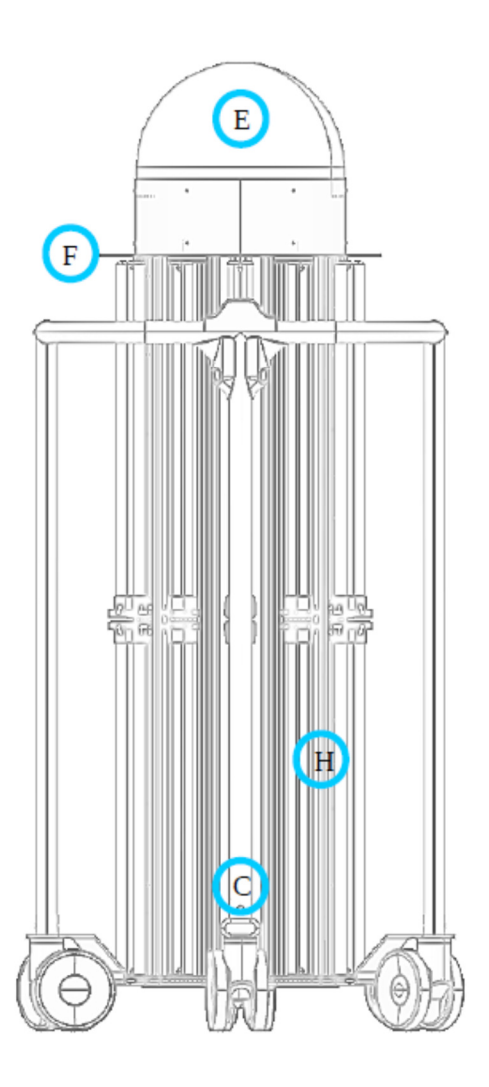

- (A) Keret
- (B) Fék (2 fékezett kerék)
- (C) Hálózati kábel aljzata
- (D) Stop gombok
- (E) Forgó fejrész
- (F) A torony felső, mozgó része
- (G) Mozgásérzékelők (összesen 4)
- (H) UVC fénycsövek (körben)
- (I) Bekapcsolt állapotot jelző lámpa (a nyílásban)

### 7. HOGYAN ÁLLÍTSUK LE AZ UV KIBOCSÁTÁST?

Mielőtt a készüléket működtetné, győződjön meg arról, hogy járatos-e az UV kibocsátás leállításának következő módszereiben:

|   | FIGYELMEZTETÉS: Ez a készülék nagyteljesítményű UV sugárzást bocsát ki,<br>amely súlyos bőr- és szemsérülést okozhat. Óvja a szemet és a bőrt az UV<br>sugárzástól! |
|---|----------------------------------------------------------------------------------------------------|
| A | FIGYELMEZTETÉS: A vezérlő tablettel, mozgásérzékelővel vagy a stop gombokkal történő leállítás nem szünteti meg a torony áramellátást.                              |

#### 7.1. A tableten keresztül

A fertőtlenítési ciklust normál esetben a THOR UVC vezérlő tableten az Vészleállítás (Emergency Stop) gomb megérintésével lehet megszakítani. Ez azonnal kikapcsolja az UVC lámpákat és a rendszert biztonságos állapotba állítja.

A Vészleállítás (Emergency Stop) gomb elhelyezkedése az alábbi ábrán látható:

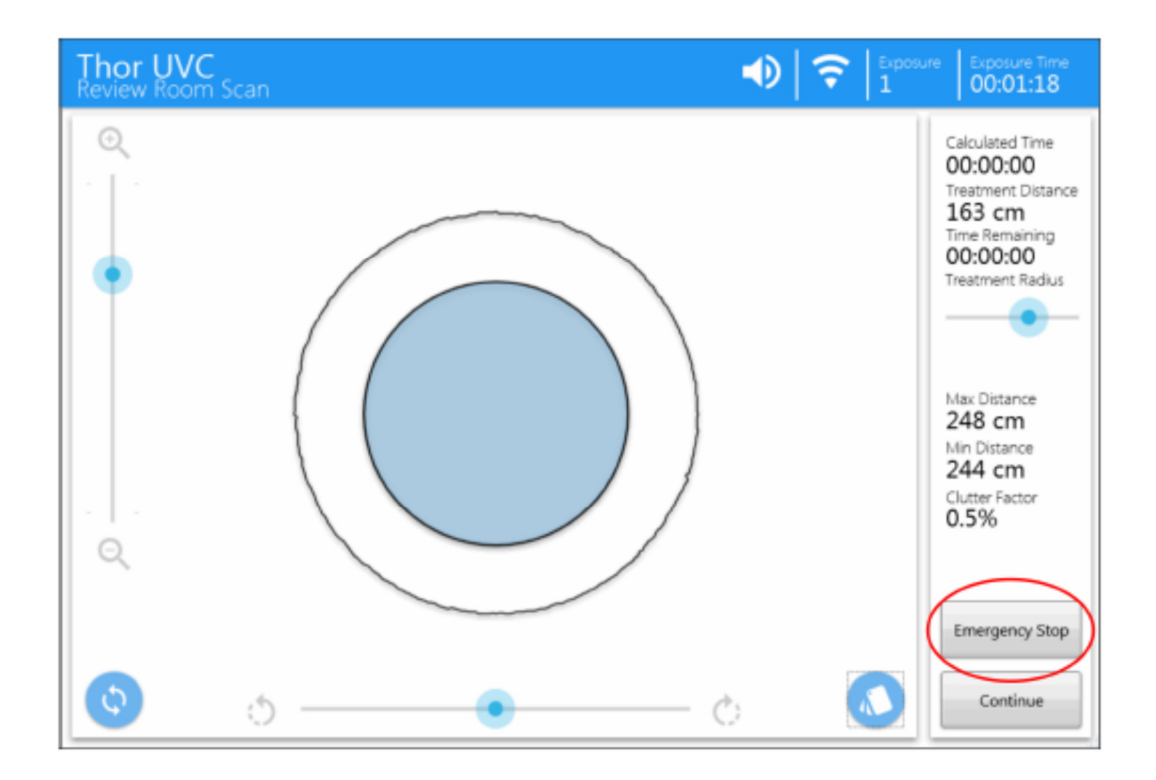

| Thor UVC<br>Exposure in Progress | Exposure Time     S     S     Constraints     Constraints |
|----------------------------------|----------------------------------------------------------------------------------------------------|
|                                  | Exposure In Progress Complete in :                                                                                                    |
|                                  | Cancel Exposure                                                                                                    |
|                                  |                                                                                                    |
|                                  |                                                                                                    |

#### 7.2. A mozgásérzékelőn keresztül

A THOR UVC a sugárzás alatt a keret kb. 12 méteres körzetében érzékeli a mozgást és automatikusan leáll. Ilyenkor az UV-C lámpák azonnal lekapcsolnak és megáll a torony mozgása. A vezérlő tablet a felhasználó számára felkínálja a Besugárzás folytatása (Resume Exposure) vagy az Besugárzás vége (End Exposure) lehetőségeket. A szenzorok üvegen keresztül nem érzékelnek, valamint nem érzékelik a mozdulatlan testeket sem.

#### A MOZGÁSÉRZÉKELŐT NE HASZNÁLJA ELSŐDLEGES MÓDSZERKÉNT AZ UV-C BESUGÁRZÁS LEÁLLÍTÁSÁRA! MIELŐTT A HELYISÉGBE LÉPNE A VEZÉRLŐ TABLETTEL ÁLLÍTSA LE A SUGÁRZÁST!

#### 7.3. Stop gombbal

Vészhelyzetben a felhasználó kézzel is meg tudja szakítani a sugárzást a Stop gombok (D) megnyomásával. Ez azonnal lekapcsolja az UV-C lámpákat és megállítja a torony mozgását. Működtetésük bár független a szoftver állapotától, a vezérlő rendszer meg fogja szakítani a működést, ha a Stop gomb megnyomását érzékeli, ezért az éppen folyamatban levő ciklust újra kell kezdeni az elejétől.

Ilyen esetben a gombok beragadnak és lehetetlen, hogy a torony újból elkezdjen sugározni anélkül, hogy a gombokat újból megnyomnák. A gombot el kell forgatni, hogy visszapattanjon a helyére. A Stop gomb aktiválását követen a besugárzást újra kell indítani. A Stop gomb megnyomása után is áram alatt marad a torony és csak a kábel kihúzását követően lehet a tornyot teljesen áramtalanítani.

#### 7.4. A főkábellel

Vészhelyzet esetén a felhasználó úgy is megszakíthatja a besugárzást, hogy a hálózati kábel kihúzásával megszünteti a torony áramellátását. Ez azonnal lekapcsolja a tornyot a hálózatról és megállítja a mozgását, leállítja a lámpákat.

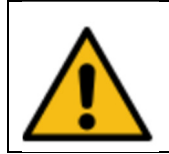

FIGYELMEZTETÉS: A fő hálózati kábel kihúzása megszünteti a készülék áramellátását.

A THOR UVC egy háttér akkumulátorral rendelkezik, amely alacsony feszültségű árammal látja el a készüléket, miután lekapcsolták a hálózatról. Ezt a tablet jelzi és bekapcsolva hagyva a torony vezérlehető marad. Normál körülmények között egy narancssárga fény világít a lézer szkenneren, jelezve, hogy az elektronika még aktív, ha ez a lámpa zölden világít, azt jelzi, hogy a készülék a hálózati áramra van kapcsolva. A fénycsövek és a torony mozgását szabályozó rendszer nem működik, ha a készülék nem rendelkezik hálózati áramellátással.

Amennyiben éppen egy aktív fertőtlenítés volt folyamatban a hálózati áramellátás megszakadásának pillanatában, a ciklust újra az elejéről kell kezdeni.

### 8. AZ ÜZEMELTETEŐ HOZZÁFÉRÉSE: A FELHASZNÁLÓI JELSZÓ BEÁLLÍTÁSA

Maximálisan hat operátor konfigurált felhasználóneve és jelszava állítható be, de ehhez először adminisztrátorként be kell jelentkezni a vezérlő tableten.

A bejelentkezéshez a Kezdőlap (Home) képernyőn érintse meg a Start gombot, majd írja be az adminisztrátor Felhasználói nevét (User name) és Belépési jelszavát (Password). Vegye fel a kapcsolatot a gép forgalmazójával, ha nem tudja az adminisztrátor belépési adatait. Állítsa be a kívánt operátori felhasználónevet és a jelszót, majd, ha ezzel elkészült, érintse meg a Kész (Done) gombot és térjen vissza a Kezdőlap (Home) oldalra.

|   | User Configuration |              |   |
|---|--------------------|--------------|---|
|   | Operator 1 :       | Operator 2 : |   |
|   | Username :         | Username :   |   |
|   | Password :         | Password :   |   |
|   | Operator 3 :       | Operator 4 : |   |
|   | Username :         | Usemame :    |   |
|   | Password :         | Password :   |   |
|   | Operator 5 :       | Operator 6 : |   |
|   | Username :         | Username :   |   |
|   | Password :         | Password :   |   |
|   |                    |              |   |
|   |                    |              |   |
|   |                    | Done         |   |
| _ |                    |              | _ |
|   |                    |              |   |
|   |                    |              |   |
|   |                    |              |   |
|   |                    |              |   |
|   |                    |              |   |

### 9. MŰKÖDTETÉS

#### 9.1. Mielőtt elindítaná

Mielőtt elindítaná a készüléket, olvassa át figyelmesen a Biztonsági figyelmeztetéseket és utasításokat, hogy megismerje a Biztonsági jellemzőket és utasításokat arra vonatkozóan, hogyan lehet leállítani az UV-C sugárzást.

#### 9.2. A helyiség előkészítése

A fertőtlenítendő szobában ne tartózkodjon senki és ügyeljen arra, hogy a fertőtlenítési ciklus során senki ne lépjen a helyiségbe.

Jelöljön ki egy megfelelő hálózati fali csatlakozót, amelyhez könnyen hozzá lehet férni. Olyan csatlakozó legyen, amely megfelel a torony áramigényének – azaz nem egy "IT berendezéseknek" való. A takarító eszközöknek kijelölt csatlakozók ideálisak.

Győződjön meg arról, hogy az összes gyakran érintett tárgy a szoba belseje felé nézzen, és ne legyen eltakarva. Lehetőség szerint a bútorokat és más fertőtlenítendő tárgyakat legalább 1 m távolságra húzza el a faltól, úgy, hogy a tárgyak ne takarják el egymást.

Minden olyan tárgyat, amelyet az UV sugárzás károsíthat (pl. növények, biokultúrák és minden olyan tárgy, amelyen az szerepel, hogy "fénytől védeni") távolítson el a helyiségből vagy megfelelő árnyékolóval fedjen le.

#### 9.3. A THOR UVC torony előkészítése

A THOR UVC torony körül elhelyezkedő keret (A) használatával tolja az egységet a fertőtlenítendő helyiségbe. A készülék mozgatása közben vigyázzon a törékeny tárgyakra. Ne próbálja meg felemelni a tornyot.

Helyezze el a THOR UVC tornyot a helyiség megfelelő pontjára. Próbálja meg a készüléket stabil helyen, a falaktól nagyjából egyenlő távolságra elhelyezni. Használja a féket a kerekeken (B), ezzel is megelőzve a készülék véletlen mozgását.

Az optimális eredmény elérése céljából a THOR UVC készüléket egy kisebb, négyzet alakú helyiség közepére kell helyezni. Ha a helyiség téglalap alakú, akkor a helyiség egyik végébe helyezze el. Ilyenkor két vagy több ciklus lefuttatása szükséges, a szoba méretétől függően. Működés közben a THOR UVC automatikusan szkenneli a helyiséget és kiszámítja a besugárzási időt, amelyre az adott pontból nézve szükség van.

A THOR UVC torony hálózati kábelét (C) csatlakoztassa a megfelelő hálózati aljzathoz. Ha a rendszer üzemen kívül volt (nem két besugárzás közötti állapotban van), a THOR UVC visszapozicionálja/lenullázza a szkenner fejet és üdvözlő hangot ad ki, míg elvégzi magán az áram alá helyezési tesztet. Ha a készüléket már egyszer áram alá helyezték, jelzi, hogy áram alatt van és megerősíti a csatlakozást. A zöld hálózati státuszt jelző lámpa világít a szkennelő nyílásban (I). Győződjön meg arról, hogy a szobát kiürítették és minden ajtó biztosítva van a véletlen belépéstől. Hagyja el a helyiséget és zárja be maga mögött az ajtót.

#### 9.4. A THOR UVC vezérlő tablet előkészítése

Nyomja meg a Bekapcsolás (1) (Power) gombot, hogy megjelenjen a THOR UVC érintőképernyője (2) a tableten. Használat előtt a tablet legyen feltöltött állapotban. Ha nem lenne feltöltve, akkor csatlakoztassa a készüléket a hálózatra az USB kábel (3) segítségével.

Érintse meg a THOR UVC Felhasználó (User) gombot a Windows<sup>®</sup> operációs rendszer belépési képernyőjén (ehhez nincs szükség belépési kódra).

Ha nem fut, indítsa el a THOR UVC applikációt a desktopon látható ikon vagy a képernyő alján lévő gyorsindító sáv megérintésével. A THOR UVC Kezdőoldal (Home) képernyője megjelenik:

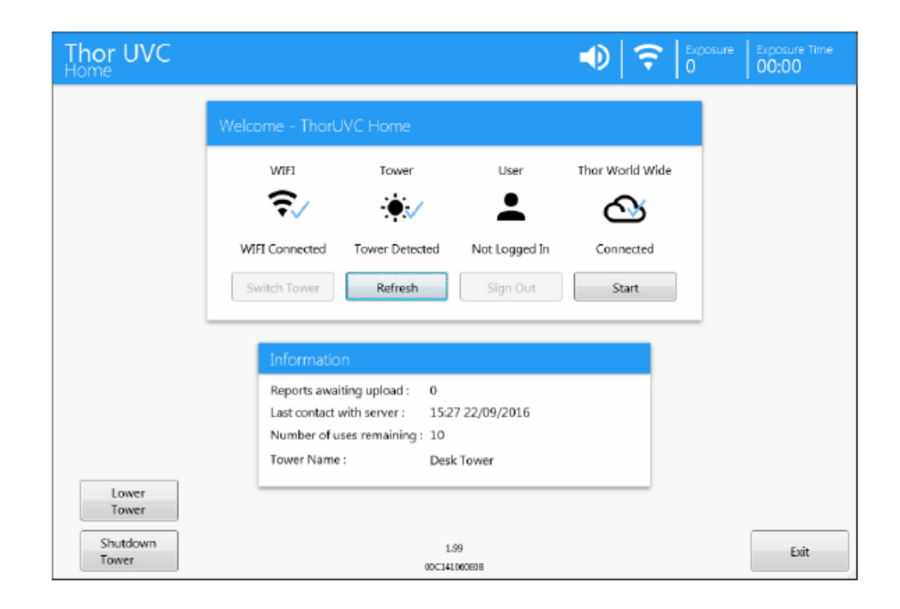

Győződjön meg arról, hogy a Wi-Fi csatlakoztatva legyen és az Észleli a tornyot (Tower Detected) ikon ki legyen pipálva. Ha nincs kipipálva, akkor nézze meg a Hibaelhárítás fejezetet. Ha az utóbbi időben nem használták a tornyot, a tabletnek kb. 1 percre van szüksége, hogy feléledjen és érzékelje a tornyot és csatlakozzon a Wi-Fi-hez.

Ha a Thor World Wide van kipipálva, a kijelző csatlakoztatva van, akkor, amint egy ciklus véget ért, a készülék feltölti a jelentéseket. Máskülönben, ha a Nincs internet (No Internet) felirat jelenik meg a képernyőn, akkor a jelentéseket a tablet eltárolja, amíg internet kapcsolatot nem talál, majd azt követően automatikusan feltölti a jelentéseket a Thor World Wide-ra. A fertőtlenítési folyamatot ettől még lehet folytatni.

Az információs doboz jelzi a helyben tárolt (vagyis a Thor World Wide-ra még fel nem töltött) jelentések számát, a legutóbbi időpontot, amikor a készülék legutoljára a Thor World Wide szerverhez csatlakozott, annak a számát, hogy még hányszor használható (Uses) (vagy "unlimited") és a THOR UVC torony nevét, amelyhez jelenleg kapcsolódik. Ezek csak tájékoztató jellegű információk.

A még hátralevő és felhasználható ciklusok száma (Uses) minden egyes ciklust követően eggyel csökken egészen 0-ig, ha csak nem korlátlan használatszámra van beállítva. További ciklusok vásárlása végett vegye fel a kapcsolatot a készülék forgalmazójával. Ha újabb ciklusokat vásárolt, csatlakoztassa a tabletet az internethez, majd nyomja meg a Frissítés (Refresh) gombot, hogy a tableten keresztül hozzáférjen a vásárolt ciklusokhoz.

Érintse meg a Start gombot a bejelentkezési képernyőfelületen:

| Thor UVC | ■                                        | sure Time<br>00:00 |
|----------|------------------------------------------|--------------------|
|          | Login                                    |                    |
|          | Username<br>Password<br>ev<br>Home Login |                    |
|          |                                          |                    |
|          |                                          |                    |
| 1.97     |                                          |                    |

Érintse meg a Felhasználónév (Username) dobozt, hogy a billentyűzet megjelenjen a szövegbevitelhez (a billentyűzet bármikor elrejthető a jobb felső sarokban lévő X megnyomásával). Írja be a felhasználónevet és a jelszót, majd érintse meg a Belépés (Login) gombot. Ezt követően a torony egy rendszerellenőrzést futtat le:

| Thor UVC<br>Connection Check | Exposure Time     O     O0:00                                                                                                    |
|------------------------------|----------------------------------------------------------------------------------------------------|
|                              | System Checks                                                                                                    |
|                              | Checking tower use allowed Looking for ThorUVC Tower ThorUVC Tower Self Checks Mains Power Connected Initialising Scanner Checking tower not already in use Home Retry Next |
|                              | Information                                                                                                    |
|                              | Reports awaiting upload : 0<br>Last contact with server : 15:27 22/09/2016<br>Number of uses remaining : 10                                                                 |
|                              | Tower Name : Desk Tower                                                                                                    |

Miután a rendszer végzett az ellenőrzésekkel, nyomja meg a Következő (Next) gombot. Ha egy vagy több rendszer ellenőrzés párhuzamosan fut, vagy a Következő (Next) gomb nem látszik, nézze meg a Hibaelhárítás fejezetet.

Érintse meg a Helyiség megnevezését (Room Name), Helyét (Location) és a Megjegyzések (Notes) dobozokat, hogy beírja a fertőtlenítendő helyiség részleteit. Ezek a megjegyzések meg fognak jelenni a fertőtlenítési folyamatról készült jelentés végén.

A THOR UVC két különböző típusú fertőtlenítési ciklust tud elvégezni:

| Ciklus típusa | Leírás                      | Példa a használatra       |
|---------------|-----------------------------|---------------------------|
| Vegetatív     | Normál működési mód,        | Rutin tisztítás           |
|               | általános tisztítási ciklus |                           |
| Sporocid      | Gyaníthatóan baktérium      | C. difficile, MRSA és VRE |
|               | spórák vannak jelen, a      | spórák gyanúja            |
|               | besugárzási idő növekszik.  |                           |

Válassza ki az adott fertőtlenítési helyzetnek legmegfelelőbb fertőtlenítési ciklus típust, majd érintse meg a Következő (Next) gombot, hogy tovább haladjon a Helyiségellenőrzés (Room Check) képernyőre.

| Thor UVC<br>Room Detail |                                          | Constant of the second second se |
|-------------------------|------------------------------------------|----------------------------------------------------------------------------------------------------|
|                         | Room Details                             |                                                                                                    |
|                         | Room Name                                | Notes                                                                                                    |
|                         | Location                                 |                                                                                                    |
|                         | Cycle Type<br>© Vegetative  © Sporicidal |                                                                                                    |
|                         | Back                                     | Next                                                                                                    |
|                         |                                          |                                                                                                    |
|                         |                                          |                                                                                                    |
|                         |                                          |                                                                                                    |
|                         |                                          |                                                                                                    |
|                         |                                          |                                                                                                    |
|                         |                                          |                                                                                                    |

#### 9.5. A fertőtlenítési folyamat

Győződjön meg arról, hogy a kezelendő helyiség üres, hogy a használatra jogosult és megfelelően képzett személy fogja lefuttatni a fertőtlenítést, aki elolvasta és megértette a használati utasításban leírtakat.

Az állítások mellett érintse meg az ikonokat (négyzet), hogy kipipálja és megerősítse azokat.

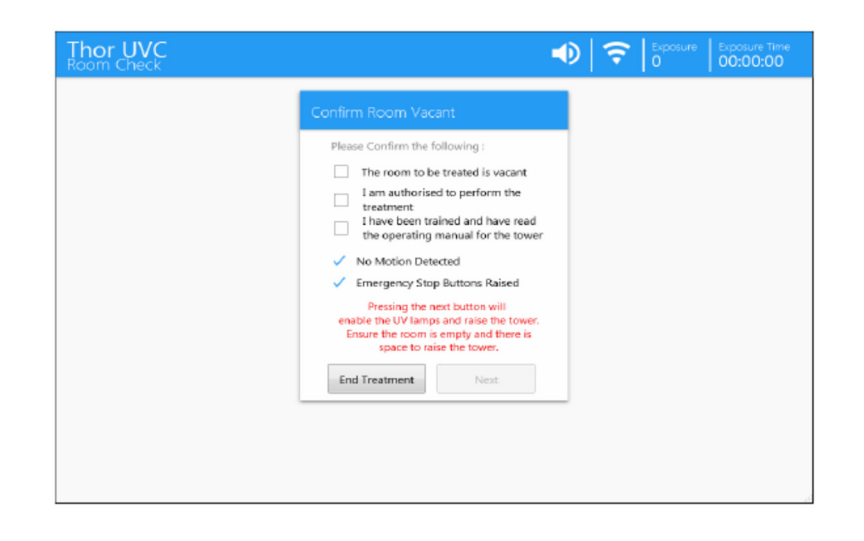

A folytatáshoz nyomja meg a Következő (Next) gombot. Ha a Következő (Next) gomb nem látszik, olvassa el a Hibaelhárítás fejezetet.

| FIGYELMEZTETÉS: A Következő (Next) gomb megnyomása felkapcsolja az UV lámpákat, valamint a lézert és elkezd emelkedni a torony.                         |
|----------------------------------------------------------------------------------------------------|
| FIGYELMEZTETÉS: A készülék nagyteljesítményű UV sugárzást bocsát ki, amely súlyos bőr-<br>és szemsérülést okozhat. Óvja bőrét és szemét az sugárzástól. |
| FIGYELMEZTETÉS: 1 KATEGÓRIÁJÚ LÉZER TERMÉK. Ez a lézer nem károsítja a szemet, de<br>azért lehetőleg ne nézzen közvetlenül a fénynyalábba.              |

A THOR UVC megkezdi a helyiség szkennelését és az UV sugárzás azonnal megkezdődik.

Amennyiben a folyamatot bármikor le kell állítani, nyomja meg az Vészleállító (Emergency Stop) gombot (lsd." Hogyan állítsuk le az UV-C sugárzást" című fejezetet).

Ha a rendszer azt érzékeli, hogy valaki belépett a szobába vagy mozgást érzékel a torony közelében, a folyamat automatikusan megszakad.

A tablet mutatja az UV-C lámpák felkapcsolásának és a helyiség szkennelésnek a sorrendjét. Ez idő alatt a szkennelő fej (E) többször körbefordul, hogy felmérje a helyiség különböző magasságát, szögeit és a torony (F) ennek eredményeként automatikusan felfelé meghosszabbodik.

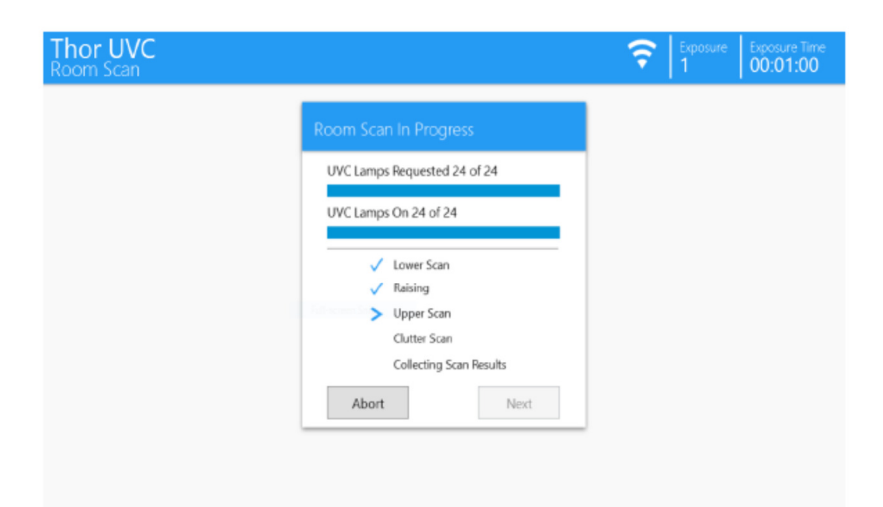

A képernyő mutatja, hogy az adott fertőtlenítés hányadik besugárzás a helyiségen belül (többszöri besugárzásnál használatos) és folyamatosan jelzi a besugárzásból addig eltelt időt.

Amint a rendszer elkészült a helyiség szkennelésével, a kijelzőn látható a helyiség keresztmetszete:

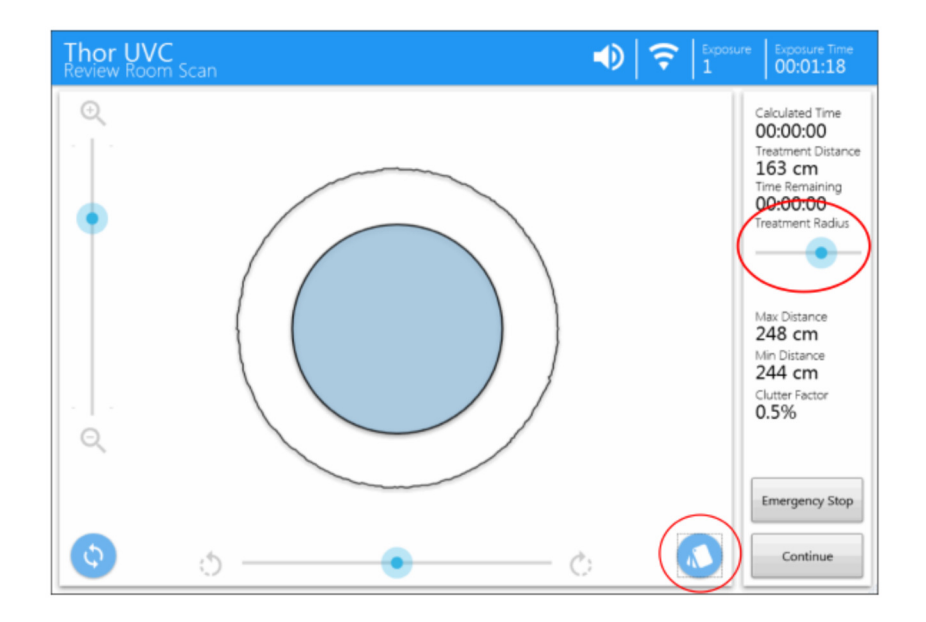

Vegye figyelembe, hogy az ablak vagy más fényáteresztő, esetleg a szokásostól eltérő fényvisszaverő/elnyelő felület a helyiség keresztmetszetét ábrázoló képernyőn torzítva jelenik meg. Ez nem jelenti azt, hogy a szkennelő rendszer hibás és nem befolyásolja az UV fertőtlenítő sugárzást sem.

Használja a csúszó vezérlőt a zoomoláshoz és fordítsa meg a képet, hogy a megfelelő nézetben lássa a helyiséget. Használja a Rétegek (Layers) gombot az Összetett (Composite) és az Átfedési szkennelések (az Overlaid Scans) nézet közötti váltáshoz.

Győződjön meg arról, hogy a kép jól mutatja-e a kezelendő helyiséget. Ha nem, akkor lapozza fel a Hibaelhárítás című fejezetet. Tájékoztatásképpen a legtávolabbi és a legközelebbi falak/felületek mért távolsága fog látszani a képernyőn (Max Distance- Max távolság és Min Distance- Min távolság). A Zsúfoltsági Tényező (Clutter Factor) mutatja, hogy mennyire üres vagy zsúfolt a helyiség. A zsúfolt helyiségek kezelése hosszabb időt vesz igénybe.

Állítsa be a Kezelés rádiuszát (Treatment Radius), hogy a besugárzás kalkulált időtartamát is be tudja állítani; a satírozott terület a képen ennek megfelelően fog változni. Egy hosszabb besugárzás nagyobb területet tud kezelni.

Úgy állítsa be a Kezelés rádiuszát (Treatment Radius), hogy a satírozott terület teljesen befedje a sugárzással kezelendő helyiség felületét.

Amennyiben a sugárzásra kalkulált időtartam elfogadhatatlanul hosszú, két vagy több ciklust is szükséges lefuttatni a helyiség különböző pontjain.

A képernyő felső részén folyamatosan nyomon követhető a besugárzás időtartama.

Nyomja meg a Folytatás (Continue) gombot, hogy megerősítse a kiválasztott kezelési rádiuszt és a kalkulált időtartamot. Amennyiben a kalkulált időtartam hosszabb, mint az addig eltelt besugárzási időtartam, a tablet folyamatosan mutatja a ciklusból még hátralévő időt:

| Thor UVC<br>Exposure in Progress |                                                                  | Exposure Exposure Time     S     O0:01:15 |
|----------------------------------|------------------------------------------------------------------|-------------------------------------------|
|                                  | Exposure In Progress                                             |                                           |
|                                  | Complete in :<br>00:00:000<br>Treatment Active<br>Emergency Stop |                                           |
|                                  | Cancel Exposure                                                  |                                           |
|                                  |                                                                  |                                           |
|                                  |                                                                  |                                           |

Győződjön meg arról, hogy a tablet maradjon a THOR Wi-Fi körén belül a besugárzás ideje alatt. Ha a tablet lekapcsolódik a torony Wi-Fi-jéről (pl. a tabletet a körön kívülre vitték vagy lemerült az akkumulátora), a fertőtlenítési folyamat automatikusan megszakad.

Abban az esetben, ha az UV-C sugárzást azonnal meg kell szakítani, nyomja meg a Vészleállító (Emergency Stop) gombot. Ez az összes UV-C lámpát lekapcsolja, és azonnal megszakítja a fertőtlenítési folyamatot. Ha a helyiséget az eredeti tervekhez képest rövidebb ideig szeretné kezelni, nyomja meg a Besugárzás törlése (Cancel Exposure) gombot, hogy a sugárzást megszakítsa.

A besugárzási periódus végén a torony teteje becsúszik az alsó részébe és az UV-C lámpák lekapcsolnak. Várjon, amíg a képernyőn a Besugárzás kész (Exposure Complete) üzenet megjelenik. Ha esetleg a torony nem csukódna össze automatikusan, akkor manuálisan is be lehet csúsztatni az alsó részébe az alábbi képernyőn látható gomb (Lower Tower- torony leeresztése) megnyomásával:

| Thor UVC<br>Exposure Complete |                                                                                                    | Exposure Exposure Time     S     Counter Time     S |
|-------------------------------|----------------------------------------------------------------------------------------------------|-----------------------------------------------------|
|                               | Exposure 3 Complete                                                                                                    |                                                     |
|                               | Exposure 3<br>Duration (HHMM:S5) : 00:01:45 of 00:00:00<br>Completed<br>UV Tubes Started : 0 out of 0<br>Max/Min Distance Measured : 595 cm / 66 cm | Lower Tower                                         |
|                               | Re-Treat This Room Finished                                                                                                    | Treating Room                                       |
|                               |                                                                                                    |                                                     |
|                               |                                                                                                    |                                                     |
|                               |                                                                                                    | A                                                   |

Ha ez csak egy egyszeri besugárzás volt (azaz a helyiség összes területét megfelelően érte a sugárzás), válassza a Helyiség kezelése befejezve (Finished Treating Room) gombot.

Máskülönben, ha a helyiséget több ciklussal kell kezelni (azaz, ha a kiválasztott besugárzási rádiusz nem fedi le a teljes helyiséget), válassza az Újra kezelje ezt a helyiséget (Re-Treat This Room) funkciót. A tablet arra fogja felszólítani, hogy a tornyot tolja a helyiség egy másik pontjára:

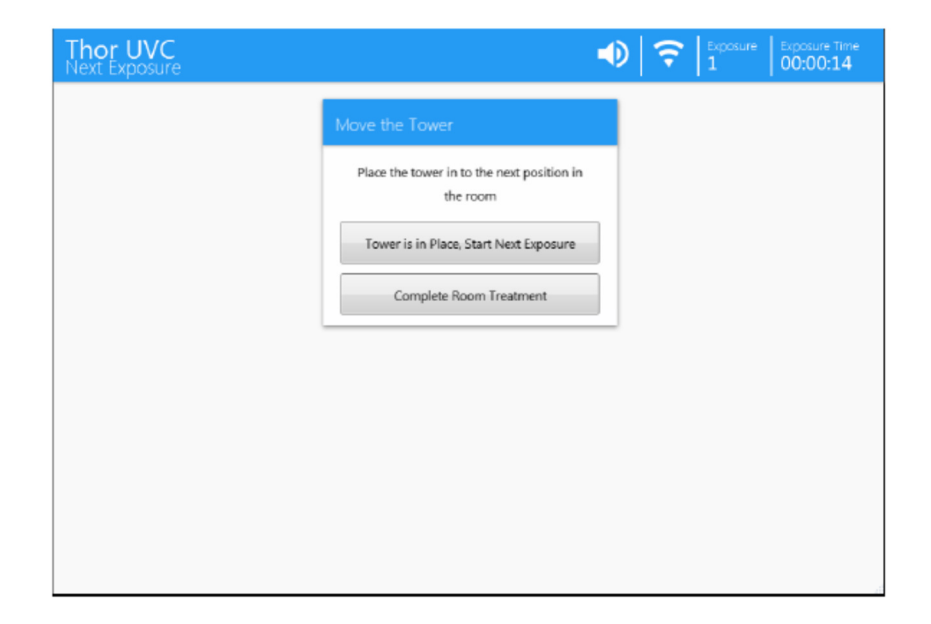

A keret (A) használatával tolja a tornyot az új helyére. Győződjön meg arról, hogy a kábel (C) ne feszüljön túl és a készülék továbbra is csatlakoztatva legyen a hálózathoz.

Ha szükséges, akkor a készüléket le lehet csatlakoztatni a hálózatról, áttolni az új helyére és visszakapcsolni. A készülékben lévő akkumulátor biztosítja, hogy a torony továbbra is kb. 10 percen keresztül kapcsolatban maradjon a tablettel. Amint a torony a megfelelő helyen áll, nyomja meg a Torony a helyén (Tower is in place), majd a Következő besugárzás indítása (Start Next Exposure) gombot a tableten. A rendszer elvégzi a helyiségellenőrzést, mielőtt megkéri, hogy erősítse meg a biztonságra vonatkozó állításokat. Válassza a Következő (Next) gombot, hogy elinduljon a helyiség szkennelése és a besugárzás. Amint a szkennelésnek vége, nyomja meg újból a Next (Következő) gombot. A tableten egy új keresztmetszeti rajz jelenik meg a helyiségről, amelyen átfedésként látható az elsőre besugárzott terület.

A csúszó gombbal zoomoljon és fordítsa meg a helyiség nézetét, hogy az egybeessen az eredeti szkennelt képpel. Ennek segítségével láthatja, hogy a helyiség mely területeit kezelte az előző besugárzás során. Állítsa úgy a Kezelés rádiusza (Tretament Radius) csúszó gombot, hogy a besatírozott terület addig fedje az összes kezelendő területet, amíg ez a besugárzás tart vagy amíg a besugárzási idő elfogadható. Maximálisan 3 besugárzási ciklus futtatatható le, hogy a helyiséget teljesen lefedje. Nyomja meg a Folytatás (Continue) gombot a kiválasztott kezelési rádiusz megerősítéséhez és várjon, míg a képernyőn megjelenik a Besugárzás kész (Exposure Complete) felirat. Válassza az Ennek a helyiségnek az újrakezelése (Re-Treat This Room) funkciót, ha további besugárzásokat szeretne elindítani ugyanabban a helyiségben. Egyébként nyomja meg a Helyiség kezelése befejezve (Finished Treating Room) gombot.

#### 9.6. A kezelés vége

Ha a fertőtlenítési folyamat befejeződött, a tableten a Kezelés kész (Treatment Complete) jelzés jelenik meg:

| Thor UVC<br>Treatment Complete | -                                      | • ? | Exposure<br>3 | Exposure Time<br>00:01:45 |
|--------------------------------|----------------------------------------|-----|---------------|---------------------------|
|                                | Treatment Complete                     |     |               |                           |
|                                | Uploading results to ThorUVC Worldwide |     |               |                           |
|                                |                                        |     |               |                           |
|                                |                                        |     |               |                           |
|                                | Retry Treatment Upload                 |     |               |                           |
|                                | Done                                   |     |               |                           |
|                                |                                        |     |               |                           |
|                                |                                        |     |               |                           |
|                                |                                        |     |               | đ                         |

Az UV lámpák lekapcsolnak és a helyiségbe be lehet lépni. A fertőtlenítési ciklus eredményeként enyhe ózonszag maradhat a helyiségben. Ez normális és biztonságos.

Ha a rendszer rá tud csatlakozni a Thor World Wide rendszerre, akkor a kezelésről szóló jelentést rögtön feltölti oda. Ha ez nem működik, akkor a kezelésről szóló jelentést a tabletre menti egy későbbi automatikus feltöltésig, amikor ismét lesz internet kapcsolat.

Nyomja meg a Kész (Done) gombot, hogy visszatérjen a Kezdőoldal (Home) képernyőre.

#### 9.7. Egy újabb helyiség fertőtlenítése

A torony felső része legyen leeresztve. Ha nem lenne, akkor nézze meg a Hibaelhárítás című fejezetet. Kapcsolja le a THOR UVC tornyot a fő hálózatról, húzza ki a kábelt (C). Egy belső akkumulátor biztosítja, hogy a torony még 10 percig csatlakozzon a tablethez. Ez gyors indítást tesz lehetővé, amikor a tornyot egy másik helyiségbe tolják. (Ha a torony hosszabb ideig van áramellátás nélkül, akkor egy kb. 1 perces késleltetéssel kell számolni, amíg a tablet kapcsolatot létesít a toronnyal). Az akkumulátorról történő működést egy narancssárga LED jelzi, amely a torony tetejében helyezkedik el.

A tornyot mindig a keret (A) segítségével manőverezze a következő kezelendő helyiségbe. A Kezdőoldal (Home) képernyőn érintse meg a Start gombot és az előzőek szerint járjon el.

#### 9.8. Összefoglaló jelentés

A fertőtlenítési folyamat végén automatikusan jelentést készít a rendszer, amely összegzi a kezelés opcióit és tartamát:

| Date : Mon Sep 19 2016 09:45:30 GMT+0100 (BST)<br>Tower ID : 1F-E0-FF-01<br>User Name : op1<br>Room Name :<br>Location :<br>Treatment Type : Sporicidal<br>Notes : | DISINFECTION SYSTEMS                                                                                                    |
|----------------------------------------------------------------------------------------------------|----------------------------------------------------------------------------------------------------|
|                                                                                                    | Exposure : 1<br>Start Time : 9:47:30 AM<br>Duration 0:57<br>Duration Requested : 00:45<br>Tubes Active : 24/24<br>Ceiling Height : 0 cm<br>Max Wall Distance : 191 cm<br>Min Wall Distance : 61 cm<br>Mains Voltage : 230V<br>Clutter Factor : 10.1%<br>UVC Max Levels : 84%, 85%,<br>91% |
|                                                                                                    |                                                                                                    |

Ilyen egy, a ciklus végén készült jelentés

### **10. BIZTONSÁGOS TISZTÍTÁS ÉS KARBANTARTÁS**

A készülék bármely részének tisztítása előtt a tornyot áramtalanítsa!

A THOR UVC torony keretét és testét enyhe mosószeres vízzel le lehet törölni, ha szükséges, de arra vigyázni kell, hogy ne kerüljön víz a szellőzőkbe, nyílásokba és a készülék egyetlen elemét sem szabad folyadékba meríteni. Ne érintse meg az UV-C lámpákat, mivel a kézen található zsír csökkentheti a teljesítményüket. Ha szükséges vegye fel a kapcsolatot a gyártóval vagy a szakszervizzel a készülék többi részének tisztításával kapcsolatban.

A THOR UVC rendszer olyan részeket tartalmaz, amelyeket a felhasználó nem javíthat, és nem cserélhet. A karbantartást és a szervizelést csak a gyártó által arra kiképzett személy végezheti.

### 11.HIBAELHÁRÍTÁS

| Vezérlés                                             | Probléma                                            | Megoldás                                                                                                    |
|------------------------------------------------------|-----------------------------------------------------|----------------------------------------------------------------------------------------------------|
| Torony indítás                                       | Nincs hallható jelzés, amikor                       | Ellenőrizze, hogy a főcsatlakozó                                                                                                    |
|                                                      | a THOR UVC kábele                                   | dugaljzata csatlakoztatva legyen!                                                                                                    |
|                                                      | csatlakoztatva van                                  | Kapcsolja le >10 percre (minden fény                                                                                                    |
|                                                      |                                                     | kialszik) majd újból kapcsolja be.                                                                                                    |
| Tablet nyitóoldala<br>(Home)                         | Azt jelzi, hogy a Wi-Fi-ről<br>lekapcsolódott       | Nézze meg, hogy a torony áram alatt<br>van-e (narancsszínű fény világít a<br>torony tetejében). Várjon kb. 1 percet,<br>hogy a tablet csatlakozzon a<br>toronyhoz.                                                                                                    |
|                                                      |                                                     | Nézze meg, hogy a tablet Wi-Fi<br>modulja engedélyezve van az<br>operációs rendszer Wireless Network<br>(vezeték nélküli hálózat) beállításaiban.<br>Ellenőrizze, hogy a tablet<br>csatlakoztatva van a Wi-Fi hálózathoz.                                                                      |
|                                                      |                                                     | Ha a probléma továbbra is fennáll,<br>vigye a tabletet közelebb a toronyhoz<br>vagy egy olyan helyre, ahol a jel<br>erősebb pl. inkább egy ajtó, mint egy<br>vastag fal mellé.                                                                                                    |
| Tablet operációs<br>rendszer hálózati<br>beállításai | Nincs csatlakoztatva a torony<br>Wi-Fi hálózatához. | Keresse meg a torony Wi-Fi hálózatát a<br>listából. Így fog megjelenni:<br>ThorUVC-XXXX, ahol az XXXX a torony<br>szériaszáma (a toronyra szerelt fém<br>lapocska tartalmazza a hálózati<br>csatlakozó mellett (C)) Válassza ki ezt a<br>hálózatot és írja be a jelszót:<br><b>uvc-uvc-uvc</b> |
| Tablet nyitóoldal<br>(Home)                          | Időnként megszakadó Wi-Fi<br>kancsolat              | A vezeték nélküli szignálok nem jutnak<br>át a vastag falon, a fém                                                                                                    |
|                                                      |                                                     | védőburkolatokon és nagy                                                                                                    |

22

| Tablet kezdőoldal           | Nincs torony (No Tower)                | távolságokra. Próbálja meg a tabletet<br>közelebb vinni a kezelendő<br>helyiséghez, közel a fal különböző<br>részeihez (pl. ajtó vagy ablak) vagy a<br>tornyot áthelyezni máshova a<br>helyiségen belül.<br>Győződjön meg arról, hogy a torony                                                                                                    |
|-----------------------------|----------------------------------------|----------------------------------------------------------------------------------------------------|
| (Home)                      | üzenet                                 | áram alatt van-e (zöld főlámpa és<br>narancssárga LED látható a torony<br>tetejében). Várjon kb. 1 percig, hogy a<br>tablet a toronyra tudjon csatlakozni.                                                                                                    |
|                             |                                        | csatlakoztatva van-e a torony saját Wi-<br>Fi hálózatához.<br>Ha a hiba továbbra is fennáll, vegye fel<br>a kapcsolatot a gyártó meghatalmazott<br>szervizével, hogy meggyőződjenek<br>arról a megfelelő perifériás router van<br>csatlakoztatva a toronyhoz,<br>megfelelően van-e konfigurálva,<br>valamint, hogy a tablet vezérlő<br>alkalmazás szoftver megfelelően van-e<br>telepítve. A tablet kezdőoldala azt jelzi,<br>hogy Nincs torony. Győződjék meg<br>arról, hogy a torony áram alatt van-e<br>(zöld lámpa világít)                     |
| Tablet kezdőoldal<br>(Home) | Nincs internet (No Internet)<br>üzenet | Internet kapcsolat szükséges az<br>elmentett jelentések feltöltéséhez és a<br>felhasználói kreditek letöltéséhez.<br>Próbálja meg a tornyot egy ablak<br>közelébe vagy egy jobb mobil szignál<br>körzetébe tolni.                                                                                                    |
|                             |                                        | Ha a probléma továbbra is fennáll és<br>egy harmadik internet a Wi-Fi-n<br>keresztül elérhető, csatlakoztassa le a<br>tabletet a torony WI-Fi-jéről és<br>csatlakoztassa egy másik elérhetőre az<br>operációs rendszer saját hálózati<br>beállítási rendszerével. Ez lehetővé<br>teszi a tablet számára, hogy feltöltse a<br>jelentéseket, lehívja a beállításokat és<br>a használati krediteket, amelyeket<br>szinkronizál a toronnyal. A torony<br>működtetésének folytatásához<br>próbáljon meg újból csatlakozni a<br>torony saját Wi-Fi-jéhez. |

|                                                                             |                                                                                                    | A kezelési ciklus akkor is lefuttatható,<br>ha a rendszer nem rendelkezik internet<br>kapcsolattal, feltéve, hogy elegendő<br>felhasználható ciklus van még a<br>tableten.                              |
|-----------------------------------------------------------------------------|----------------------------------------------------------------------------------------------------|----------------------------------------------------------------------------------------------------|
| Tablet                                                                      | Egy vagy több                                                                                                    | Győződjön meg arról, hogy a torony                                                                                                    |
| rendszerellenőrzés                                                          | rendszerellenőrzés keresztezi                                                                                                    | csatlakoztatva van az áramellátásra.                                                                                                    |
|                                                                             | (Next) gomb szürke marad                                                                                                    | Ellenőrizze, hogy a tornyot éppen nem<br>egy másik tabletről vezérlik.                                                                                                    |
|                                                                             |                                                                                                    | Ha a hiba továbbra is fennáll, kapcsolja<br>le a tornyot az áramellátásról, várjon<br>több, mint 10 percet, hogy a rendszer<br>teljesen újraindítsa magát, majd ismét<br>kapcsolja rá az áramellátásra. |
|                                                                             |                                                                                                    | Ha a hiba továbbra is fennáll, vegye fel<br>a kapcsolatot a gyártóval vagy a<br>szakszervizzel.                                                                                                    |
| "Room Check"<br>(Helyiség<br>ellenőrzés) a<br>tableten                      | A Következő (Next) gomb<br>kiszürkült, "Movement<br>Detected X Seconds ago" (X<br>másodperce mozgást<br>érzékelt) üzenet jelenik meg      | Ellenőrizze, hogy a helyiség üres és<br>várjon néhány másodpercig. A<br>rendszer nem engedi, hogy tovább<br>lépjen, ha az előző 10 másodpercben<br>mozgást érzékelt.                                    |
|                                                                             |                                                                                                    | Ha a hiba továbbra is fennáll, a<br>mozgásérzékelő szenzorokat valami<br>mozgó hőforrás aktiválta a helyiségben<br>pl. egy hősugárzó bekapcsolt.                                                        |
| "Room Check"<br>(Helyiség<br>ellenőrzés) a<br>tableten                      | A Következő (Next) gomb<br>kiszürkül, Stop Button Down,<br>Reset Button! (A Stop gomb<br>benyomva! Állítsa vissza!)<br>üzenet jelenik meg | Az egyik vagy mindkét vészleállító<br>gomb aktiválva lett. Állítsa vissza a<br>Stop gombokat, majd hagyja el a<br>helyiséget.                                                                           |
| "Review Room<br>Scan" (Helyiség<br>szkennelés<br>áttekintése) a<br>tableten | A helyiség keresztmetszete<br>nem illeszkedik az aktuális<br>helyiség alakjához.                                                          | Az ablakok vagy más átlátszó, vagy<br>túlzottan fényvisszaverő/elnyelő<br>felületek torzíthatják a helyiség képét.                                                                                      |
| Torony                                                                      | A torony felső részét nem<br>lehet leereszteni rendkívüli<br>áramkimaradás miatt.                                                         | NE PRÓBÁLJA MEG ELMOZDÍTANI A<br>TORNYOT, AMÍG A FELSŐ RÉSZ NEM<br>CSÚSZOTT A HELYÉRE!                                                                                                    |
|                                                                             |                                                                                                    | Kapcsolja be a tornyot és a tabletet és<br>várjon az összekapcsolódásukra. A<br>tablet nyitóoldalán érintse meg a Lower<br>Tower (torony leeresztése) gombot.                                           |

|                   |                               | Amint ez megtörténik, a torony             |
|-------------------|-------------------------------|--------------------------------------------|
|                   |                               | lekapcsol és leereszti magát.              |
| Tableten          | A kezelésről szóló jelentések | A tablet, amikor az internethez            |
| "Treatment        | nem töltődnek fel.            | kapcsolódik, automatikusan feltölti a      |
| Complet" (Kezelés |                               | fertőtlenítésekről szóló jelentéseket.     |
| kész)             |                               | Minden fertőtlenítés végén, és amikor      |
|                   |                               | a tablet a Home (Nyitóoldal) oldalon       |
|                   |                               | van a tablet újból próbálja                |
| Tablet            | A tablet akkumulátora         | Ha a tablet lemerül, vagy kívül kerül a    |
|                   | lemerül a fertőtlenítési      | hatókörön, az éppen futó fertőtlenítési    |
|                   | folyamat folyamán             | ciklus 31 másodperc után megszakad és      |
|                   |                               | a torony vár, amig kapcsolata a            |
|                   |                               | tablettel helyreâll.                       |
|                   |                               | Egy alternatív tabletet is lehet használni |
|                   |                               | a torony vezérléséhez. Ha az alternatív    |
|                   |                               | tabletet eredetileg a toronnyal együtt     |
|                   |                               | szállították le, akkor az már              |
|                   |                               | konfigurálva van és csatlakozni tud a      |
|                   |                               | torony Wi-Fi-jéhez. Ebben az esetben       |
|                   |                               | csak be kell kapcsolni a tabletet és       |
|                   |                               | elindítani a Thor UVC alkalmazást.         |
|                   |                               | Ha egy másik tabletet használnak, akkor    |
|                   |                               | először az Operation System's Network      |
|                   |                               | Setting (Operációs rendszer hálózati       |
|                   |                               | beállítás) funkciót kell választani, hogy  |
|                   |                               | csatlakozzon a torony Wi-Fi-jéhez, majd    |
|                   |                               | indítsa el a Thor UVC alkalmazást.         |
| Tablet/Torony     | Egy másik tablettel           | Először csatlakoztassa le a tornyot        |
|                   | szeretném vezérelni a         | eddig irányító tabletet úgy, hogy          |
|                   | tornyot.                      | lekapcsolja vagy lecsatlakoztatja a        |
|                   |                               | torony Wi-Fi-jéről.                        |
|                   |                               | Az új tableten az Operation System's       |
|                   |                               | Network Settings (Operációs rendszer       |
|                   |                               | hálózati beállítás) funkcióval             |
|                   |                               | csatlakozzon a torony Wi-Fi                |
|                   |                               | hálózatához. A listában így fog            |
|                   |                               | megjelenni:                                |
|                   |                               | ThorUVC-XXXX,                              |
|                   |                               | ahol az XXXX a torony szériaszáma (a       |
|                   |                               | torony hálózati csatlakozója melletti kis  |
|                   |                               | fémtáblán (C) található). Válassza ki ezt  |
|                   |                               | a hálózatot és írja be a következő         |
|                   |                               | jelszót:                                   |
|                   |                               | uvc-uvc-uvc                                |

|                        |                                                                        | Indítsa el a Thor UVC alkalmazást és győződjön meg arról, hogy érzékeli a tornyot.                                                                                                    |
|------------------------|------------------------------------------------------------------------|----------------------------------------------------------------------------------------------------|
| Tablet/Torony          | Ezt a tabletet szeretném<br>használni egy másik torony<br>vezérléséhez | Zárja be a ThorUVC alkalmazást. Indítsa<br>el az Operation System's Network<br>Settings (Operációs rendszer hálózati<br>beállítás) funkciót, hogy egy másik<br>toronyhoz csatlakozhasson. A listában<br>így fog megjelenni:<br>ThorUVC-XXXX,<br>ahol az XXXX az új torony szériaszáma (a<br>torony hálózati csatlakozója melletti kis<br>fémtáblán (C) található). Válassza ki ezt<br>a hálózatot és írja be a következő<br>jelszót:<br><b>uvc-uvc-uvc</b><br>Indítsa el a Thor UVC alkalmazást és<br>győződjön meg arról, hogy a tablet az<br>internetre csatlakozzon.<br>Érintse meg a Switch Tower (Torony<br>kapcsolás) gombot, hogy a tablet az új<br>toronnyal elvégezze a szinkronizálást<br>és letöltse a konfigurációs<br>baállításokat |
| Tablet/Torony          | A fertőtlenítési ciklus<br>automatikusan megszakadt                    | Ha a tablet lemerül, vagy hatókörön<br>kívül kerül, az éppen futó fertőtlenítési<br>ciklus 30 másodperc után<br>automatikusan megszakad és a torony<br>vár a tablettel történő kapcsolat<br>helyreállítására mielőtt egy új ciklust<br>elindítana.<br>A fertőtlenítési ciklus megkezdése előtt<br>ellenőrizze, hogy a tablet teljesen fel<br>van-e töltve vagy kapcsolja rá az<br>áramforrásra, valamint győződjön meg<br>arról, hogy a torony Wi-Fi hatókörén                                                                                                    |
| Torony<br>lekapcsolása | Hogyan áramtalaníthatom a<br>tornyot pl. szállítás előtt?              | belül maradjon.<br>A torony egy beépített akkumulátorral<br>rendelkezik, amely miután a<br>berendezést lekapcsolták a fő<br>áramforrásról, 10 percig alacsony<br>energiájú árammal látja el a rendszert.<br>Csak ez után kapcsol ki teljesen.<br>Üzemen kívül helyezés vagy szállítás<br>előtt ajánlatos meggyőződni arról, hogy<br>a tornyot teljesen leállították. Ezt meg                                                                                                    |

|                    |                              | (Nyitó) oldaláról a Shutdown Tower        |
|--------------------|------------------------------|-------------------------------------------|
|                    |                              | (Torony leállítása) gomb                  |
|                    |                              | megérintésével.                           |
| Tablet Nyitó oldal | Hogyan találom meg a tablet  | A tablet szoftver verziószámát és         |
|                    | szoftverének verziószámát és | azonosítóját a Nyitó oldal alján találja. |
|                    | a tablet azonosítóját?       | Mindig hivatkozzon erre a számra, ha      |
|                    |                              | segítségért fordul a készülék             |
|                    |                              | forgalmazójához.                          |

Gyártó:FINSEN TECHNOLOGIES LIMITEDFirst Floor Thavies Inn House, 3-4 Holborn Circus London EC1N 2HAEgyesült Királyság

- Forgalmazó:Dispomedic Kft.1105 Budapest, Gitár utca 15.Tel./fax: 1/262-4227Mobil: +3620-9414-785, +3620-9414-688E-mail: info@dispomedic.hu
- Szerviz: Bibulus Kft 2089 Telki Levendula utca 25. Mobil: +3620-222-1272

#### SzT Műszertechnika Kft.

2089 Telki Legelődombi út 27. Mobil: +3620-9541-945 Tel./fax: +3626-372-808

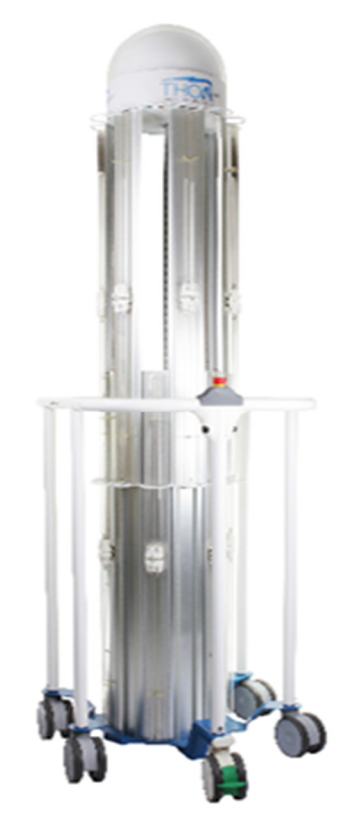